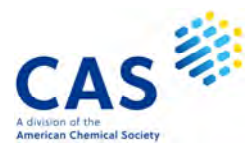

## CAS SciFinder<sup>n</sup> トピック (最近の強化)

化学情報協会 情報事業部

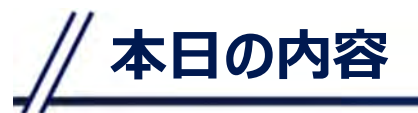

#### 最近の強化

- References の強化
- Substancesの強化
- Substances・Referencesの強化
- Reactionsの強化
- Retrosynthesis の強化
- Sequences の強化
- その他の強化

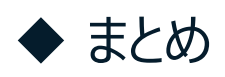

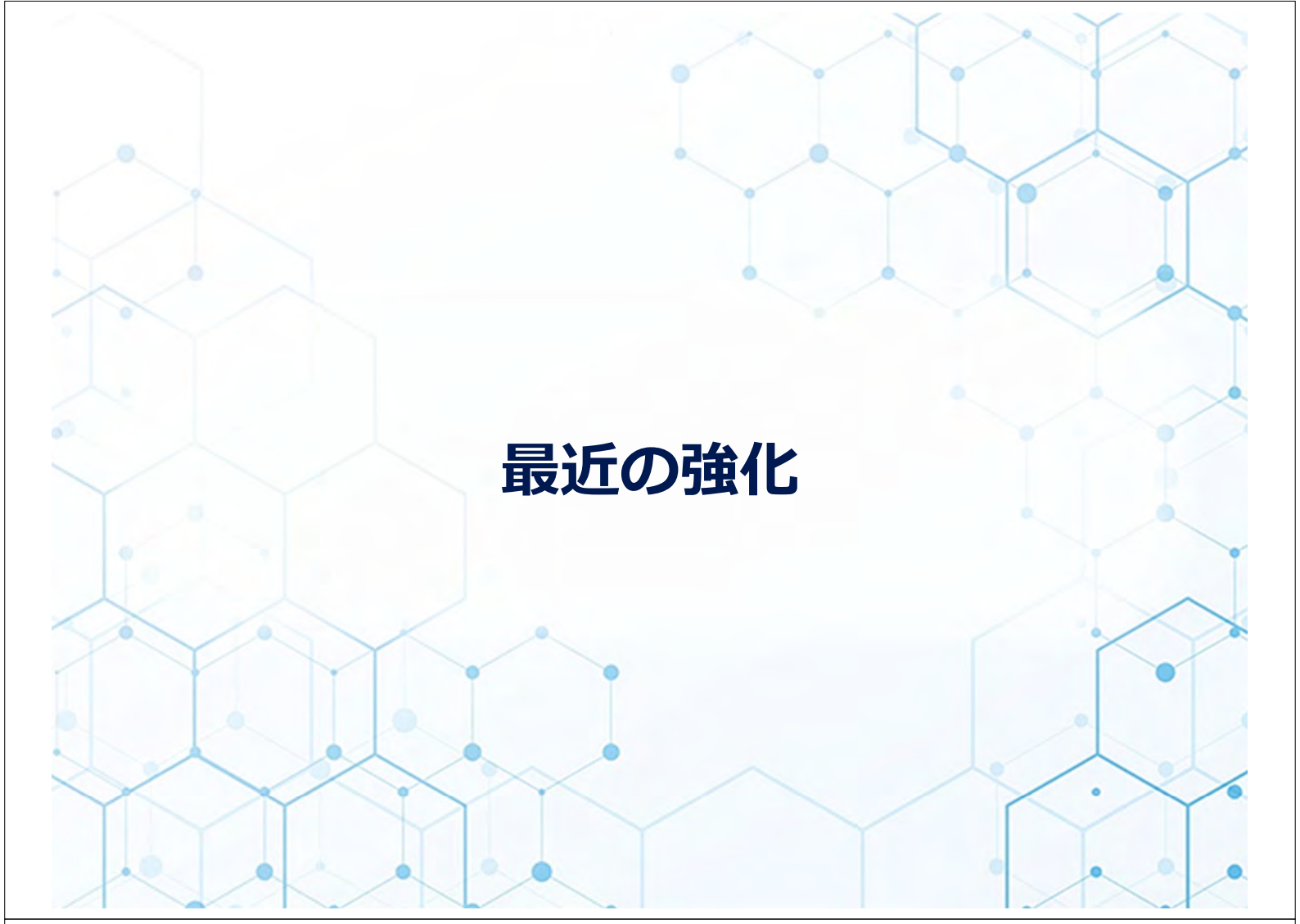

# References の強化

| 分類    | 内容                                    | 時期      |
|-------|---------------------------------------|---------|
| 検索    | ★CAS Lexicon 機能の追加                    | 2022/5  |
|       | ★Precision Search を導入                 | 2022/10 |
|       | Advanced Search の強化<br>- 複数入力、演算機能の追加 | 2022/1  |
|       | ORCID iD による著者名の検索・表示                 | 2022/3  |
|       | ★Prior Art Analysis の搭載               | 2021/12 |
|       | ★新解析ツール Knowledge Graph を搭載           | 2022/9  |
| 機能    | Citation Map の強化                      | 2022/1  |
|       | ソート項目にアクセッション番号を追加                    | 2022/1  |
|       | GetFTR フルテキストリンクの追加                   | 2022/3  |
|       | ☆CAS Bioactivity Data (Preview)の提供開始  | 2022/12 |
| コンテンツ | 特許の優先権情報の追加                           | 2022/3  |
|       | CAS PatentPak 配列の記載位置情報の付与開始          | 2022/1  |
|       |                                       |         |

★の項目を資料に掲載 ☆は Substances・References の強化で紹介

#### Prior Art Analysis の搭載

#### CAS が開発した AI ベースの類似特許検索エンジンを 使用して、自動的に先行技術文献を検索する機能

#### 1. Get Prior Art Analysis をクリックする

| Substances (15)                                                        | A Reactions (18)                     | 66 Citing (5)                                                                      |                                               | ② Citation Map                                                                               | 2                                                                                                    |                                                                                                   | 4                                                                                                    | $\geq$                             | Save                                  |
|------------------------------------------------------------------------|--------------------------------------|------------------------------------------------------------------------------------|-----------------------------------------------|----------------------------------------------------------------------------------------------|----------------------------------------------------------------------------------------------------|---------------------------------------------------------------------------------------------------|----------------------------------------------------------------------------------------------------|------------------------------------|---------------------------------------|
| PATENT                                                                 | By: Co                               | x, D. Phillip; Zhar                                                                | ng, Yon                                       | g; Zhang, Wen-Chu                                                                            | ung; James, Karen E.                                                                                       |                                                                                                   |                                                                                                    |                                    |                                       |
| Vatent Number<br>VO2008070658<br>Publication Date<br>2008-06-12        | The pr<br>oxycor<br>sulfite<br>tempe | resent invention i<br>done hydrochlori<br>(e.g., sodium hyd<br>erature of at least | s direct<br>de (I·Hi<br>drosulfi<br>: 85° foi | ted to processes fo<br>Cl) having less than<br>ite, sodium bisulfit<br>r at least 30 min.; a | or preparing oxycodone<br>n 50 ppm of II. The prov<br>te, sodium metabisulfite<br>and (b) isolating oxycod | e base (I) having less<br>cess comprises: (a) h<br>e) in and alc./water s<br>done base having les | than 10 ppm of 14-hydr<br>neating I having more tha<br>solution under basic con-<br>is than 10 ppm of II. | roxycode<br>an 100 p<br>ditions te | einone (II) or<br>pm II with a<br>o a |
| Application Number<br>NO2007-US86375<br>Application Date<br>2007-12-04 |                                      |                                                                                    |                                               | MeO                                                                                          | NMe                                                                                                    | MeO                                                                                               | NMe                                                                                                    |                                    |                                       |
| Kind Code                                                              |                                      |                                                                                    |                                               | 07                                                                                           | I                                                                                                    | 0                                                                                                 | II                                                                                                    |                                    |                                       |
| Assignee<br>Noramco Inc, United S                                      | tates Pate                           | ords: oxycodone<br>entPak Viewer                                                   | hydroc                                        | hloride preparatio                                                                           | on; hydroxycodeinone n                                                                                     | Get Pric                                                                                          | or Art Analy                                                                                              | vsis                               | を                                     |
| ource<br>Vorld Intellectual Prop<br>Organization                       | perty Pater                          | nt Family                                                                          |                                               |                                                                                              |                                                                                                    | クリック                                                                                              |                                                                                                    |                                    |                                       |
| CODEN: PIXXD2                                                          | Pate                                 | nt La                                                                              | nguag                                         | e Kind Code F                                                                                | PatentPak Options                                                                                          | Publication Date                                                                                  | Application Number                                                                                        | Applic                             | ation Date                            |
| Database Information                                                   | wo2                                  | 008070658 En                                                                       | glish                                         | A1 F                                                                                         | PDF   PDF+   Viewer                                                                                        | 2008-06-12                                                                                        | WO2007-US86375                                                                                            | 2007-1                             | 2-04                                  |

© 2023 化学情報協会

6

## Prior Art Analysis の搭載

## メールアドレスを入力し Submit をクリックする。 検索が完了すると通知が届く。

| Prior Art Analysis ×                                                                                                    | CAS <sup>参</sup> メール通知例                                                                                                    |
|----------------------------------------------------------------------------------------------------|----------------------------------------------------------------------------------------------------|
| SciFinder <sup>o</sup> will search for all relevant information and send you a<br>Prior Art Analysis based on this document. You can view the<br>status of the request in your Recent Search History and on the<br>History Page. You may continue to search while the analysis is<br>processing. | Scilinden<br>Your Prior Art Analysis is Complete<br>This analysis is based on the reference:                                                                                                    |
| Email Address                                                                                                    | Process for preparing oxycodone having reduced levels of 14-hydroxycodeinone<br>By Cox, D. Pitting, Zhang, Yong, Zhang, Wein-Chung, James, Karim E<br>Wardi Intelletial Premerik Urganization (Erablet) W2020020055                                                                                                    |
| support@jaici.or.jp<br>Submit Cancel                                                                                                    | Here are the top similar documents based on your request. You can view all references in<br>SciFinder <sup>2</sup> .<br>Reducing the amount of 14-hydroxycodeinone in oxycodone hydrochloride compositions by<br>hydrogenation<br>By Chamman, Robert, Rater, Loren S, Heng, Qi, Kyle, Donald, Kapper, Robert<br>Uraled Shales   English   US2005022188<br>A method of preparation of oxycodone<br>By Simperik, Validisky, Ratkovska, Lukos, Proka, Bahumil<br>World Inielinctual Property Organization   English   WC2006010264 |
| すべての回答を確認するには、View<br>results in SciFinder® をクリック                                                                                                    | Proparation of oxycodone<br>By Csanue, Michael Lawrence, Dung, Jein-Sein, Kaskeny, Erro M.; Luo, Jin<br>United Statis (English   US20000111383<br>/ all<br>Showing the Top Documents                                                                                                    |

<u>https://www.jaici.or.jp/cas-scifinder-discovery-platform/workshop-events/#seminar</u> (動画) 一歩進んだ文献検索のヒント - CAS Lexicon、Prior Art Analysis の活用

### 新解析ツール Knowledge Graph を搭載

#### 文献集合について、様々な観点の相関関係を見出すこと ができるグラフを自動的に作成する機能

#### 1. Knowledge Graph ボタンをクリックする

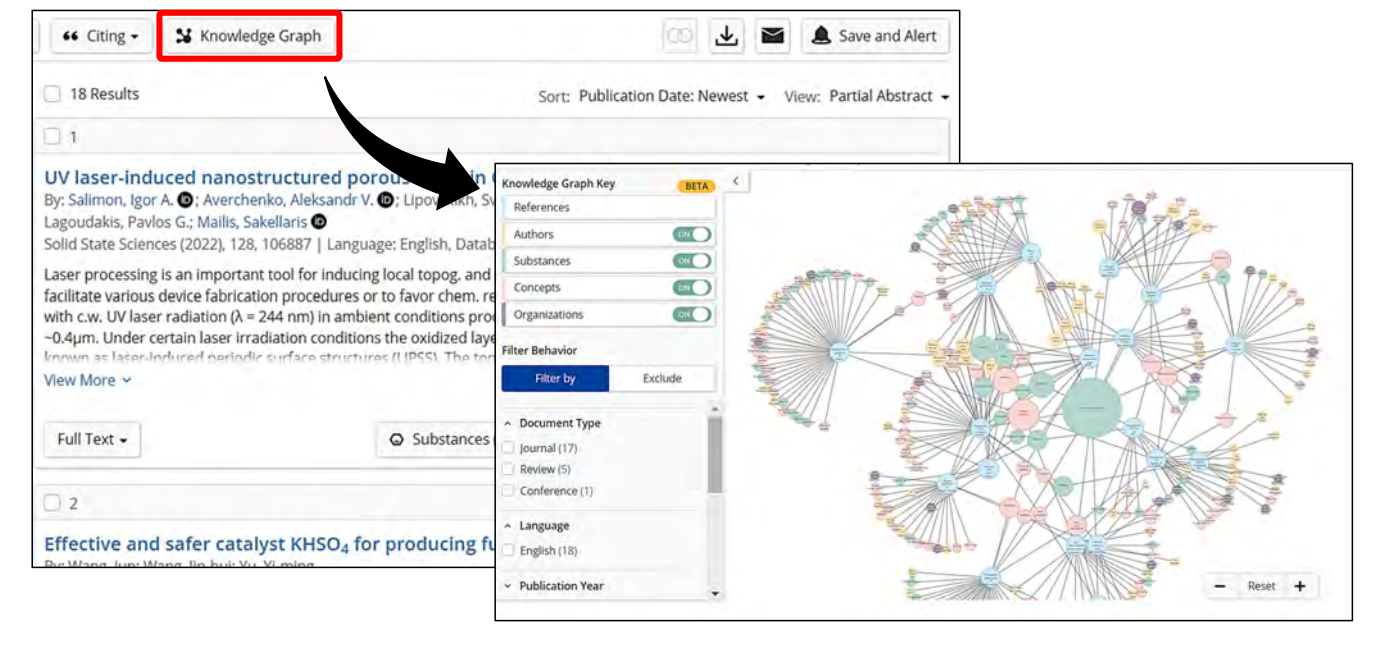

© 2023 化学情報協会

#### 新解析ツール Knowledge Graph を搭載

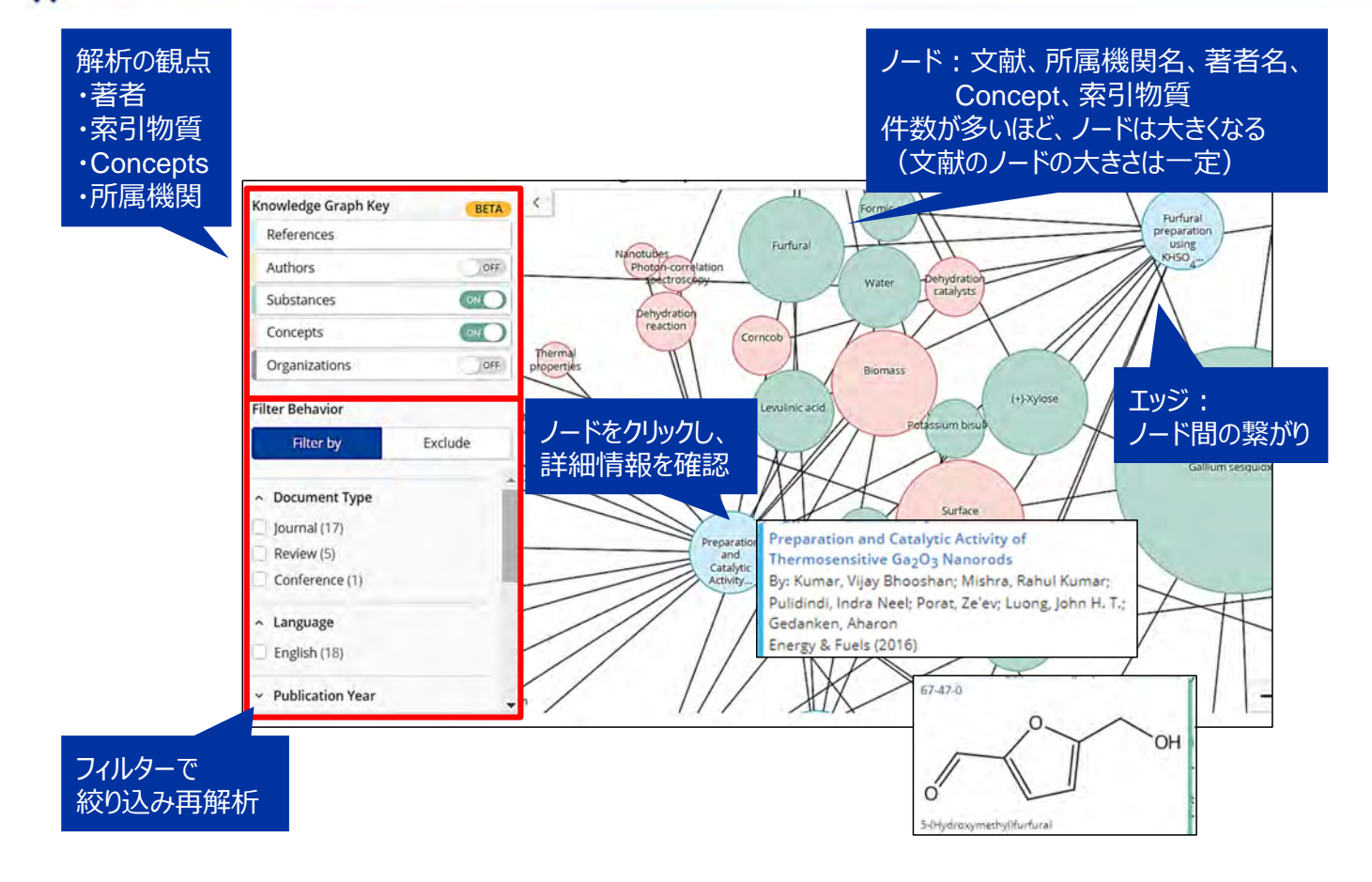

8

© 2023 化学情報協会

## // CAS Lexicon 機能の追加

#### CAS Lexicon で統制語を調べて、検索語として使用で きるようになった

● 統制語を用いると、主題を表す索引を対象とした的確な 検索ができる

| earching for   | Search by Kenword Substance Name CAS RN Patent Number PubMed ID AN CAN and/or DOL Learn M                                                                                  | Iore |
|----------------|----------------------------------------------------------------------------------------------------|------|
| & All          | Search by Reyword, Substance Name, CAS KK, Fateric Number, Fubilitet ID, XK, CAN, and/of Doi: Cean M                                                                       | IOIE |
|                | Enter a query                                                                                                    | 2    |
| A Reactions    | - Author Name - Enter last name, first name middle name.                                                                                                    |      |
| References     | Example: Schubert, J A                                                                                                    |      |
| 🛱 Suppliers    | Add Advanced Search Field     Learn more about SciFinder <sup>®</sup> Advanced Search.                                                                                     |      |
|                | CAS Lexicon enables you to browse the CAS General Thesaurus to<br>find indexed concepts and substances to build a Reference query<br>with un to 1 000 indexed search terms |      |
| Retrosynthesis |                                                                                                    |      |

© 2023 化学情報協会

10

### // CAS Lexicon 機能の追加

| Ceramic capacitors                                                                           | Search Concept Your Query<br>Your available to the Search Concept Your available to the Search Concept Your Available to the Search Concept Your Available to th | し検索すると、関係する統制語が表示さ<br>する場合は候補が表示されるので、確認し                                  |
|----------------------------------------------------------------------------------------------|----------------------------------------------------------------------------------------------------|----------------------------------------------------------------------------|
| Multiple preferred terms found, please s                                                     | elect one concept to continue. たい語をクリックす                                                                                                    | -3                                                                         |
| eramic capacitors, semiconductive cera<br>eramic capacitors<br>Aultilaver ceramic capacitors | Search CAS Lexicon                                                                                                    |                                                                            |
|                                                                                              | Ceramic capacitors Search Concept                                                                                                    | Your Query<br>You may include up to 1,000 terms in a search. Clear A       |
| 階層を表示                                                                                        | ▲ Preferred Term ✓ Ceramic capacitors This will search synonyms: Ceramic electric capacitors: Ceramic electri                                                                                                    | Ceramic capacitors ×<br>Ceramic capacitors - Narrower Terms (2 Concepts) × |
|                                                                                              | 上位語                                                                                                    |                                                                            |
|                                                                                              | 下位語 へNarrower Terms (2) Deselect All の Ceramic capacitors, semiconductive ceramic capacitors の Multilayer ceramic capacitors                                                                                                    |                                                                            |
|                                                                                              | <mark>関連語</mark> <sup>Related</sup> 選択した統制語を式 <sup>Select All</sup><br>に追加                                                                                                    | 選択した<br>統制語を検索                                                             |
|                                                                                              | Select a boolean operator OR + Add Term(s) OR AND NOT                                                                                                    | Learn more about CAS Lexicon searching.                                    |

<u>https://www.jaici.or.jp/cas-scifinder-discovery-platform/workshop-events/#seminar</u> (動画)一歩進んだ文献検索のヒント - CAS Lexicon、Prior Art Analysis の活用

9

© 2023 化学情報協会

## // Precision Search を導入

CAS Lexicon に含まれるマルチタームを検索した場合、 検索語をフレーズとして認識し検索するようになった

- 的確かつ件数を抑えた検索結果が得られるようになった
- CAS Lexicon に含まれないマルチタームについては Precision Search は働かない

| Searching for | References                                |                                                       |          |
|---------------|-------------------------------------------|-------------------------------------------------------|----------|
| & All         | Search by Keyword, Substance Name, CAS RN | l, Patent Number, PubMed ID, AN, CAN, and/or DOI. Lea | arn More |
| O Substances  | acid rain                                 | × 🖉 Draw                                              | q        |
| A Reactions   | Acid rain                                 |                                                       |          |
| References    | Acid rainwater<br>Acid rain waters        |                                                       |          |

11

### Substances の強化

| 内容                                      | 時期                                                                                                    |
|-----------------------------------------|----------------------------------------------------------------------------------------------------|
| ★成分の CAS RN <sup>®</sup> での検索が可能に       | 2022/3                                                                                                    |
| ★作図したフラグメントを R グループに指定可能に<br>(CAS Draw) | 2022/12                                                                                                    |
| InChI Key の検索が可能に                       | 2022/4                                                                                                    |
| Advanced Search の強化<br>- 複数入力、演算機能の追加   | 2022/1                                                                                                    |
| ★Element フィルターの追加                       | 2022/5                                                                                                    |
| MOL V3000, SDF V3000 形式でのダウンロード         | 2022/5                                                                                                    |
| 作図した構造をテンプレートとして保存可能に<br>(CAS Draw)     | 2022/4                                                                                                    |
| ダウンロード機能の強化 (Substances 検索)             | 2022/3                                                                                                    |
| ☆CAS Bioactivity Data (Preview)の提供開始    | 2022/12                                                                                                    |
|                                         | <ul> <li>☆成分の CAS RN<sup>®</sup> での検索が可能に</li> <li>★ 作図したフラグメントを R グループに指定可能に<br/>(CAS Draw)</li> <li>InChI Key の検索が可能に</li> <li>Advanced Search の強化</li> <li>- 複数入力、演算機能の追加</li> <li>★ Element フィルターの追加</li> <li>MOL V3000, SDF V3000 形式でのダウンロード</li> <li>作図した構造をテンプレートとして保存可能に<br/>(CAS Draw)</li> <li>ダウンロード機能の強化 (Substances 検索)</li> <li>☆ CAS Bioactivity Data (Preview) の提供開始</li> </ul> |

★の項目を資料に掲載 ☆は Substances・References の強化で紹介

#### 成分の CAS RN® での検索が可能に 13 Substances 検索の Advanced Search において、 成分 CAS 登録番号 (CAS RN®) から検索可能に ●ある特定の成分を含む物質を簡単に検索できる (例:アクリル酸とブタジエンを含む多成分物質を検索) Searching for... Substances Component RN を選択し、成分として 含めたい CAS RN® を入力 Search by Substance Name, CAS RN, Patent Numbe & All Draw Q Enter a query ... Substances A Reactions 79-10-7 .... Component RN -× References AND -Component RN - 106-99-0 x = Suppliers AND . × - Select - + OR - Select - + × . NOT Biosequences + Add Advanced Search Field Learn more about SciFinder<sup>n</sup> Advanced Search. Retrosynthesis

© 2023 化学情報協会

14

// 作図したフラグメントを R グループに指定可能に

作図したフラグメント (部分構造) を R グループに指定で きるようになった

- 1. 基本骨格と R グループに含めたいフラグメントを作図する
- 2. 🝺 アイコンをクリックし、フラグメントの結合点を選択する

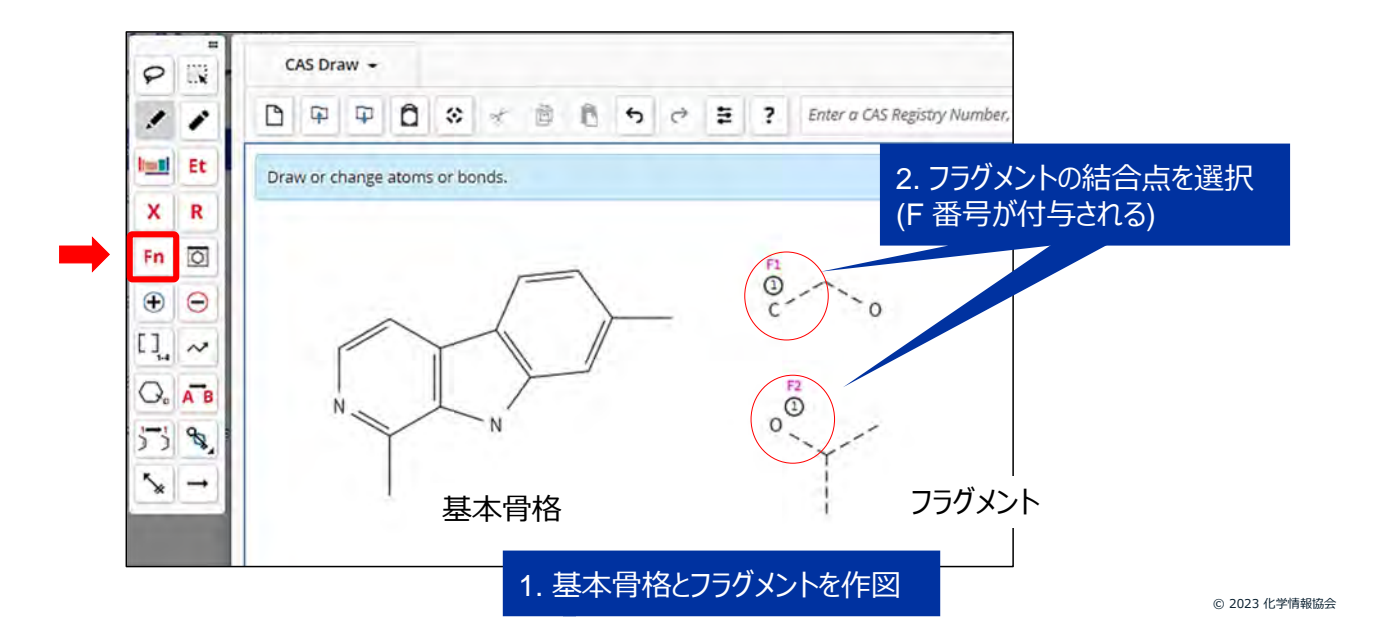

## // 作図したフラグメントを R グループに指定可能に

## 3. アイコンをクリックし、R-Group Definitions で Fragments から含めたいフラグメントを選択する

4. R を作図する

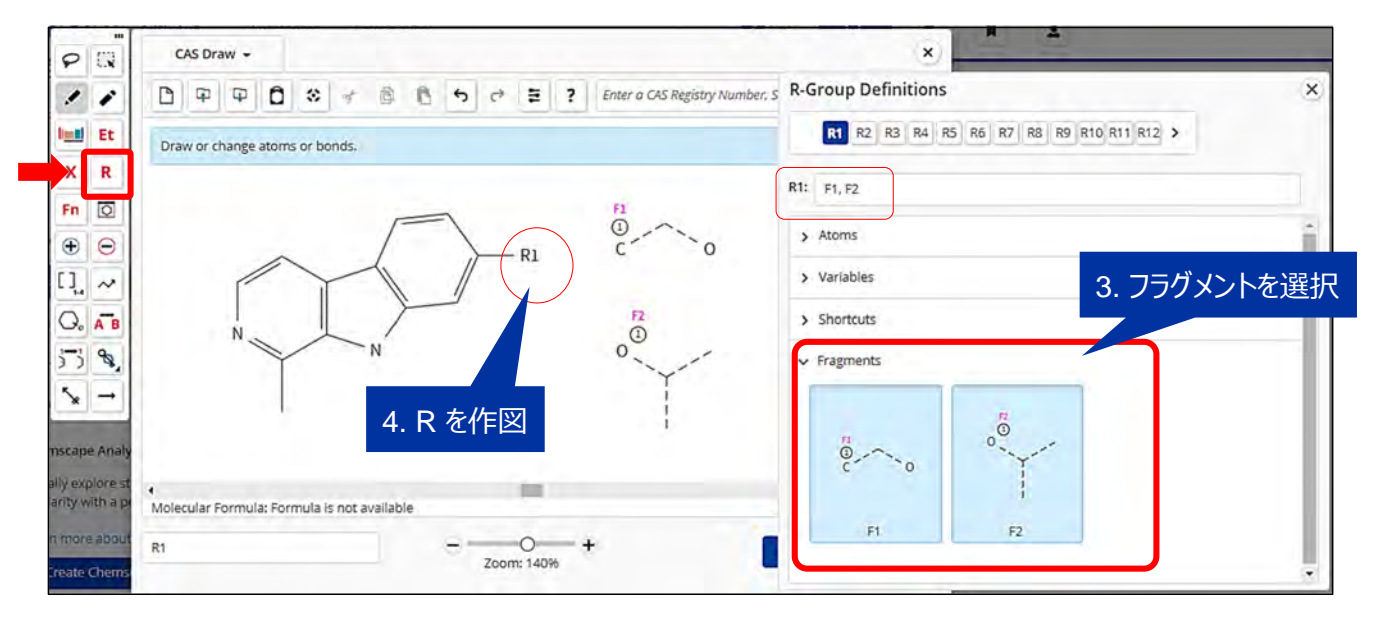

© 2023 化学情報協会

## // Element フィルターの追加

#### 化学物質に含まれる元素で絞り込みが可能になった

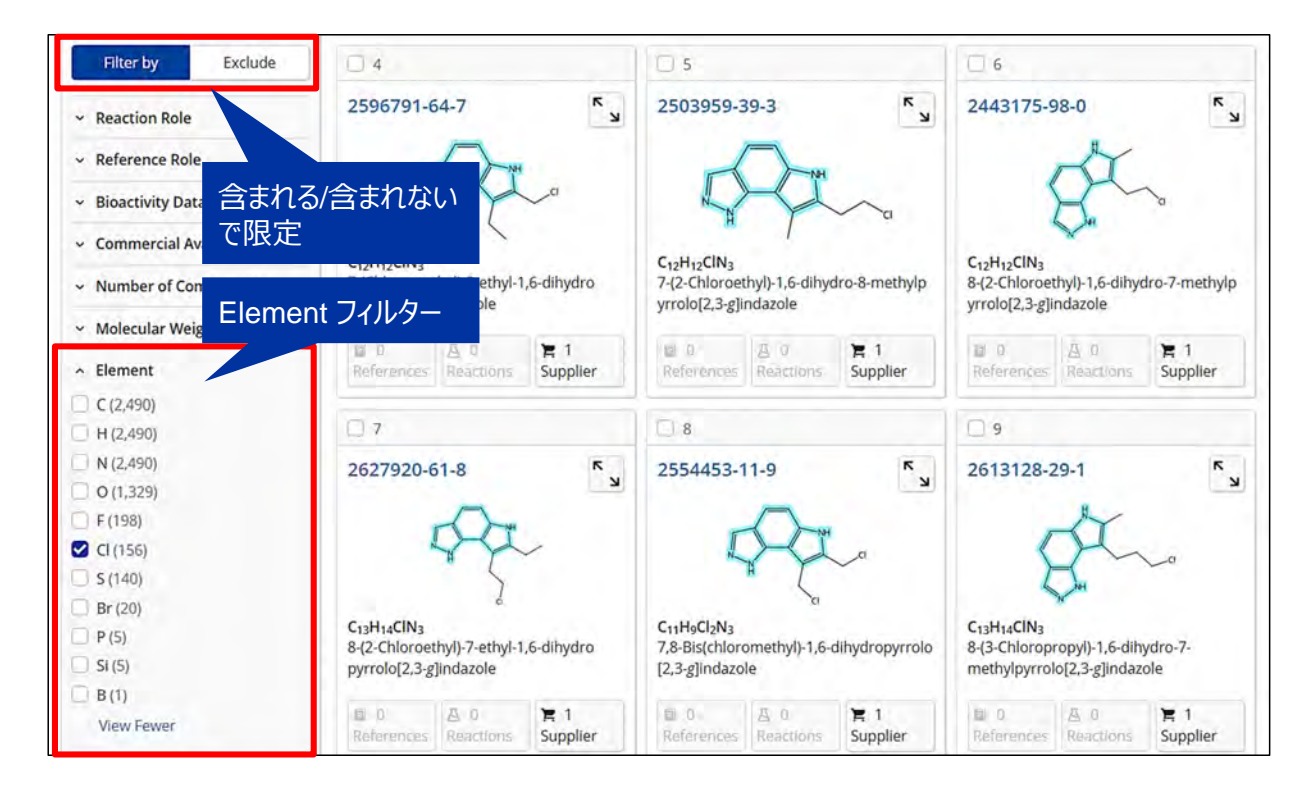

#### Substances・References の強化

| 分類    | 内容                                                                                                    | 時期                |
|-------|----------------------------------------------------------------------------------------------------|-------------------|
| コンテンツ | <ul> <li>★CAS Bioactivity Data (Preview)の提供開始</li> <li>- 詳細情報に CAS Bioactivity Data を収録</li> <li>- フィルターに Bioactivity Data を追加</li> <li>- データのフィルターおよびソートの追加</li> </ul> | 2022/12<br>2023/1 |

★の項目を資料に掲載

© 2023 化学情報協会

## // CAS Bioactivity Data (Preview)の提供開始 18

#### 文献・物質の詳細情報に CAS Bioactivity Dataが収録 された

- Structure Activity Relationships (SAR:構造活性相関)
- Absorption, Distribution, Metabolism, Excretion Data (ADME:吸収、分布、代謝、排泄)
- Toxicity (毒性)

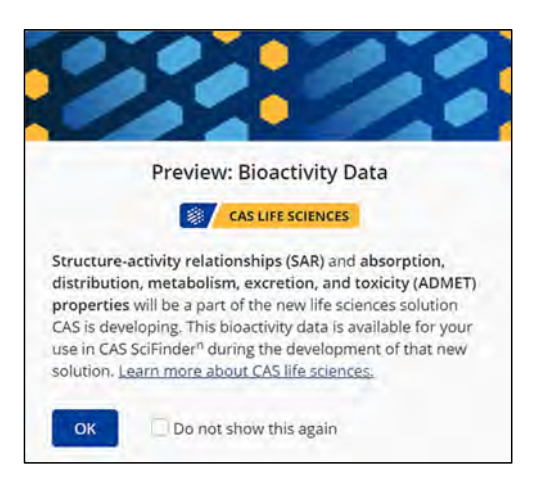

### 「詳細情報に CAS Bioactivity Data を収録

#### Substances レコード

| and the second second                                                                                                    |                                                                                                    |                             |                                      |                                                                    |                                                                                             |                                                                                                    |                                                                                                    |                                                                                                    |             |                                                     |
|----------------------------------------------------------------------------------------------------|----------------------------------------------------------------------------------------------------|-----------------------------|--------------------------------------|--------------------------------------------------------------------|---------------------------------------------------------------------------------------------|----------------------------------------------------------------------------------------------------|----------------------------------------------------------------------------------------------------|----------------------------------------------------------------------------------------------------|-------------|-----------------------------------------------------|
| Reference (1) A Reaction (1) C Succession (4)                                                                                                    |                                                                                                    |                             |                                      |                                                                    | ⊥ ■                                                                                         | Save                                                                                                    |                                                                                                    |                                                                                                    |             |                                                     |
| This substance contains CAS Bioactivity data, such a                                                                                                    | as SAR, ADME, or Toxicity tables. Expl                                                                                                    | ore this informat           | ion below. Learnin                   | nore about (                                                       | AS life sciences                                                                            | ×                                                                                                    |                                                                                                    |                                                                                                    |             |                                                     |
| j + + + - f + - f | <ul> <li>Structure Activity Rel</li> <li>Target - Y Function -</li> </ul>                                                                                                    | ationships<br>7 Parame      | ter 👻 🖣 Dis                          | ease 🗸                                                             | 9 Organism                                                                                  | データ                                                                                                    | すのダウン                                                                                                    | ンロード                                                                                                    | CAS LIT     |                                                     |
| opanamide, N-[4-[[4-[[[(5-chioro-2-methoxyphenyl)amino]car                                                                                                    | Target <u>~1</u>                                                                                                    | Function 🗘                  | Parameter 🗘                          | Value                                                              | Disease                                                                                     |                                                                                                    |                                                                                                    | Organism 🗘                                                                                                    | Assay       | Source                                              |
|                                                                                                    | c-Kit proteins                                                                                                    | Modulator                   | IC50                                 | <= 1 µM                                                            | ÷                                                                                           |                                                                                                    |                                                                                                    |                                                                                                    | View Detail | (1) CAS                                             |
|                                                                                                    | c-Kit proteins                                                                                                    | 3                           | IC50                                 | <=1<br>µM                                                          | breast neoplas<br>macular deger                                                             | sia, endometrial cance<br>neration, diabetic reti                                                                                                    | er, colon cancer,<br>nopathy                                                                                                    | -                                                                                                    | w Detail    | (1) CAS                                             |
| データのフィルター                                                                                                    | EphB4 receptors                                                                                                    | Modulator                   | IC50                                 | <≈1 µM                                                             | •                                                                                           |                                                                                                    | oto MI                                                                                                    | <b>ト</b> .カ                                                                                                    |             | (1) CAS                                             |
|                                                                                                    |                                                                                                    |                             |                                      |                                                                    | broast noon                                                                                 | Assay D                                                                                                    | ala ur                                                                                                    |                                                                                                    |             |                                                     |
| およびソートの追加                                                                                                    | Ephrine EPHB4                                                                                                    | ÷                           | IC50                                 | μM                                                                 | macular deg                                                                                 | Assay Data 💽 caciant score                                                                                                    |                                                                                                    |                                                                                                    | line v 🛞    | (1) CAS                                             |
| およびソートの追加                                                                                                    | Ephrine EPHB4<br>Platelet-derived growth<br>factor PDGFRB                                                                                                    | •                           | IC50                                 | μM<br><=1<br>μM                                                    | breast neop<br>macular deg<br>macular deg                                                   | Assay Data Columbia                                                                                                    | Target.<br>Assay Name<br>Assay Type                                                                                                    | e Alt potent<br>Broding Allay                                                                                                    | bling v 🛞   | (1) CAS<br>(1) CAS                                  |
| およびソートの追加                                                                                                    | Ephrine EPHB4 Platelet-derived growth factor PDGFRB Platelet-derived growth factor receptor β                                                                                                    | -<br>Modulator              | IC50<br>IC50<br>IC50                 | μM<br><= 1<br>μM<br><= 1 μM                                        | breast neop<br>macular deg<br>macular deg                                                   | Assay Data (), (01 (14130)<br>Ugard<br>900574-035                                                                                                    | Target.<br>Assiy Nome<br>Assay Type<br>Procedure<br>Procedure                                                                                                    | <ul> <li>and proteins;</li> <li>and graders;</li> <li>and graders;</li> <li>and graders;</li> <li>and an an analysis of the interposed<br/>alarms; or a gene resultance with the interpose<br/>patients;</li> <li>and analysis build are interposed.</li> <li>Analysis of the interposed.</li> <li>Analysis of the interposed.</li> <li>Analysis of the interposed.</li> <li>Analysis of the interposed.</li> </ul>                                                                                                    | laint + (*) | (1) CAS<br>(1) CAS<br>(1) CAS                       |
| およびソートの追加                                                                                                    | Ephrine EPHB4<br>Platelet-derived growth<br>factor PDGFRB<br>Platelet-derived growth<br>factor receptor β<br>Vascular endothelial growth<br>factor receptor 2                                                  | -<br>Modulator<br>Modulator | IC50<br>IC50<br>IC50<br>IC50         | <=1<br>μM<br><=1<br>μM<br><=1μM<br><=1μM                           | macular deg<br>breast neop<br>macular deg<br>-                                              | Assay Data         Image: Construction           Cased         200374-025           Change         200374-025           Change         Change           Change         Change                                                                                                    | CON<br>Target:<br>Assay Norme<br>Assay Norme<br>Assay Type<br>Procedure<br>Procedure<br>Procedure<br>Parameter<br>Target<br>Assay Norme<br>Assay Norme<br>Procedure<br>Procedure<br>Target:<br>Assay Norme<br>Procedure<br>Procedure<br>Target:<br>Assay Norme<br>Procedure<br>Procedure<br>Target:<br>Assay Norme<br>Procedure<br>Procedure<br>Target:<br>Assay Norme<br>Procedure<br>Target:<br>Assay Norme<br>Procedure<br>Target:<br>Assay Norme<br>Procedure<br>Target:<br>Procedure<br>Target:<br>Procedure<br>Target:<br>Procedure<br>Procedure<br>Procedur | + 40 polence<br>Antige Assay<br>Contrary revealence with these<br>appreciations and the approximation<br>of the approximation of the approximation<br>approximation of the approximation<br>approximation of the approximation<br>approximation of the approximation<br>of the approximation of the approximation<br>of the approximation of the approximation<br>of the approximation of the approximation<br>of the approximation of the approximation of the approximation<br>of the approximation of the approximation of the approximation<br>of the approximation of the approximation of the approximation<br>of the approximation of the approximation of the approximation<br>of the approximation of the approximation of the approximation<br>of the approximation of the approximation of the approximation of the<br>approximation of the approximation of the approximation of the approximation<br>of the approximation of the approximation of the approximation of the<br>approximation of the approximation of the approximation of the approximation<br>of the approximation of the approximation of the approximation of the approximation of the<br>approximation of the approximation of the approximation | Linz + (X)  | (1) CAS<br>(1) CAS<br>(1) CAS<br>(1) CAS            |
| およびソートの追加<br>出典文献のリンク                                                                                                    | Ephrine EPHB4<br>Platelet-derived growth<br>factor PDGFRB<br>Platelet-derived growth<br>factor receptor β<br>Vascular endothelial growth<br>factor receptor 2<br>Vascular endothelial growth<br>factor VEGFR-2 | -<br>Modulator<br>Modulator | IC50<br>IC50<br>IC50<br>IC50<br>IC50 | <= 1<br>µM<br><= 1<br>µM<br><= 1<br>µM<br><= 1<br>µM<br><= 1<br>µM | breast neop<br>macular deg<br>breast neop<br>macular deg<br>-<br>breast neop<br>macular deg | Assay Data The Internet Assay Data Structure and Structure and Structure | Analy Series<br>Analy Series<br>Analy Series<br>Analy Series<br>Analy Series<br>Analy Series<br>Analy Series<br>Pransies<br>Series<br>Biologic System<br>Series                                                                                                    | At general<br>and general<br>biological Navy<br>prime in a long and the general section of<br>prime in a long and the section of the<br>Maniane<br>Color:<br>and general<br>methods and and and and and and and<br>the section of the section of the<br>prime in a long and and and and and and<br>in the section of the section of the section of the<br>interpretent of the section of the section of the<br>interpretent of the section of the section of the<br>interpretent of the section of the section of the<br>interpretent of the section of the section of the<br>interpretent of the section of the section of the section of the<br>interpretent of the section of the section of the section of the<br>interpretent of the section of the section of the section of the<br>interpretent of the section of the section of the section of the<br>section of the section of the section of the section of the<br>section of the section of the section of the section of the<br>section of the section of the section of the section of the<br>section of the section of the section of the section of the<br>section of the section of the section of the section of the section of the<br>section of the section of the section of the section of the section of the<br>section of the section of the secti           | Mart + ()   | (1) CAS<br>(1) CAS<br>(1) CAS<br>(1) CAS<br>(1) CAS |

#### 「詳細情報に CAS Bioactivity Data を収録

20

#### References レコード

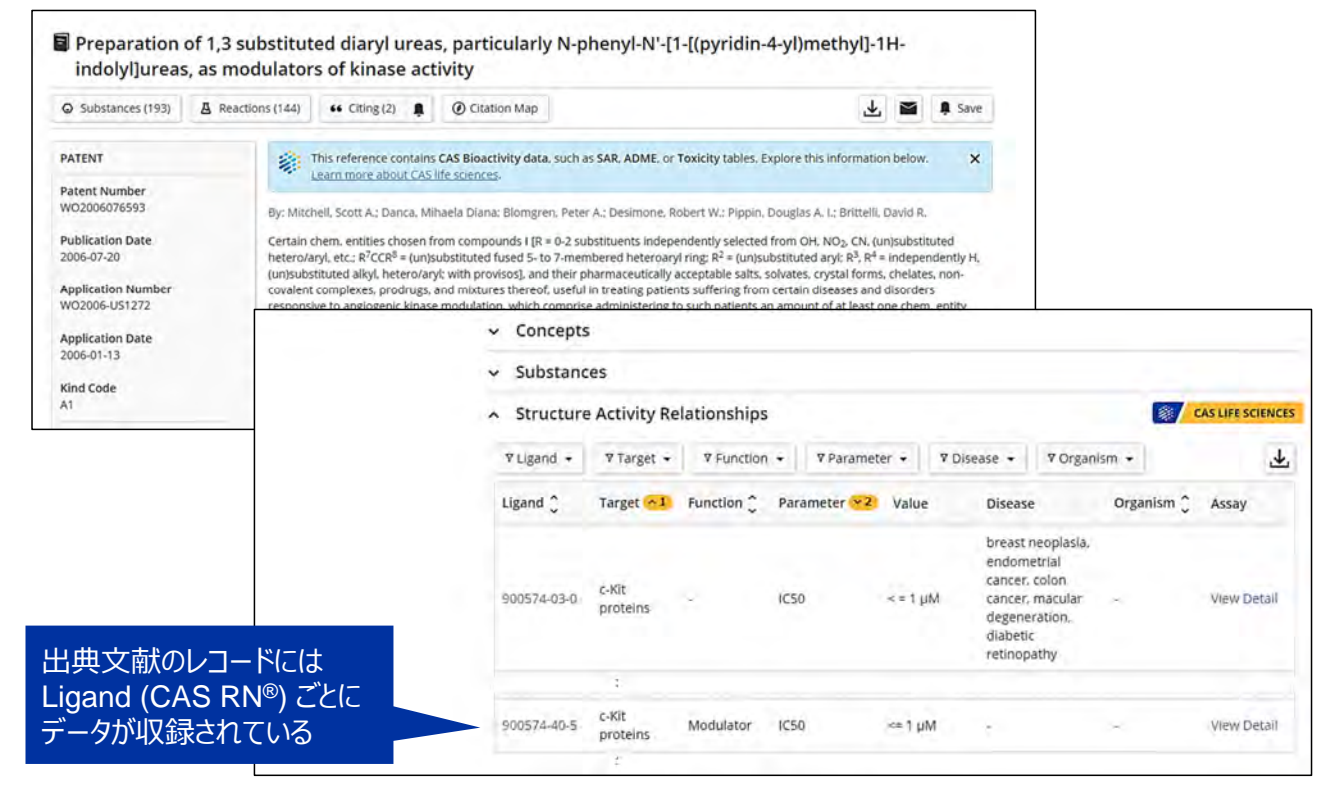

## // フィルターに Bioactivity Data を追加

# Substances/References の検索結果を Bioactivity Data の有無で限定できる

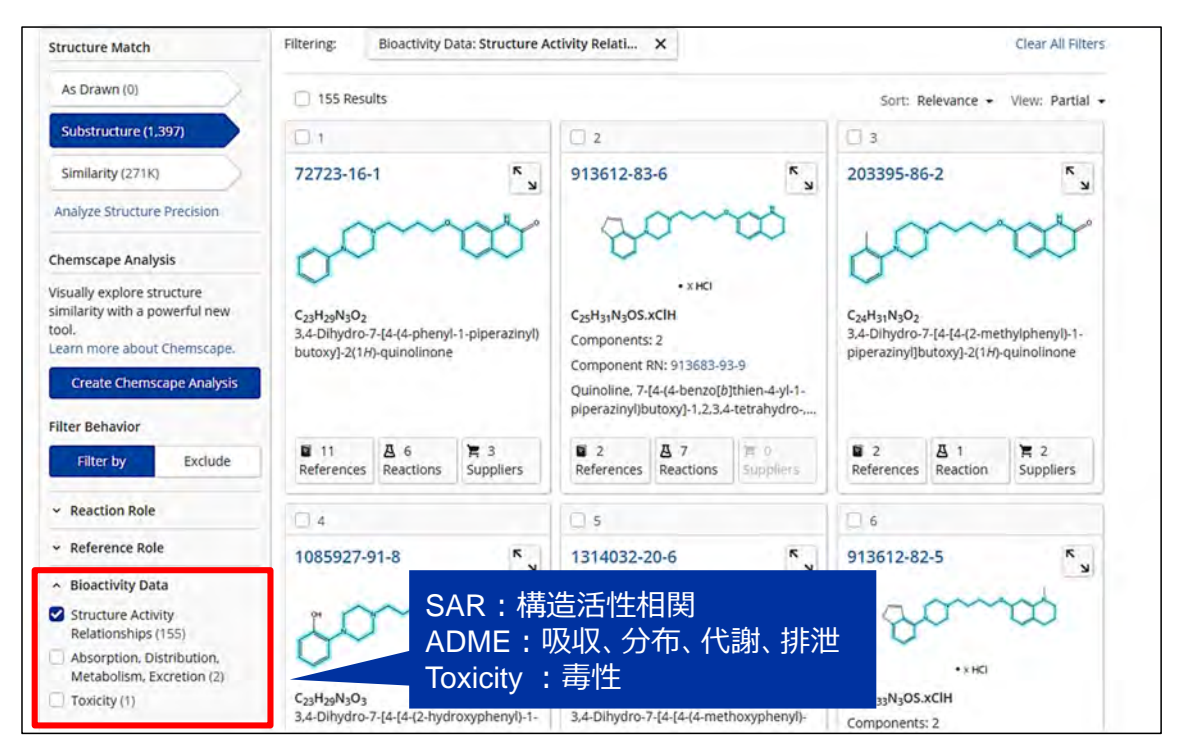

© 2023 化学情報協会

### Reactions の強化

| 分類 | 内容                                                      | 時期                 |  |  |  |
|----|---------------------------------------------------------|--------------------|--|--|--|
| 表示 | 反応の詳細ページのレイアウト変更                                        | 2022/11            |  |  |  |
| 検索 | ★CAS Reaction Number の検索が可能に                            | 2022/11            |  |  |  |
|    | 生成物を作図していない場合でも多段階反応が含まれる<br>ように                        | 2022/11            |  |  |  |
|    | ★グルーピングの強化<br>- 反応タイプ (Transformation)                  | 2022/12            |  |  |  |
|    | ソートの強化<br>- 反応ステップ数 - 収率 - 発行年                          | 2022/9<br>2022/6   |  |  |  |
| 機能 | フィルターの強化<br>- Reaction Mapping(マッピング情報の有無)<br>- 所属機関    | 2022/11<br>2022/12 |  |  |  |
|    | 反応結果一覧のレコードから反応質問式の作図が可能に<br>(Send to Structure Editor) | 2022/6             |  |  |  |
|    | 反応検索結果の Save All Answers および Combine<br>機能が利用可能に        | 2022/4             |  |  |  |
|    |                                                         |                    |  |  |  |

★の頃目を資料に掲載

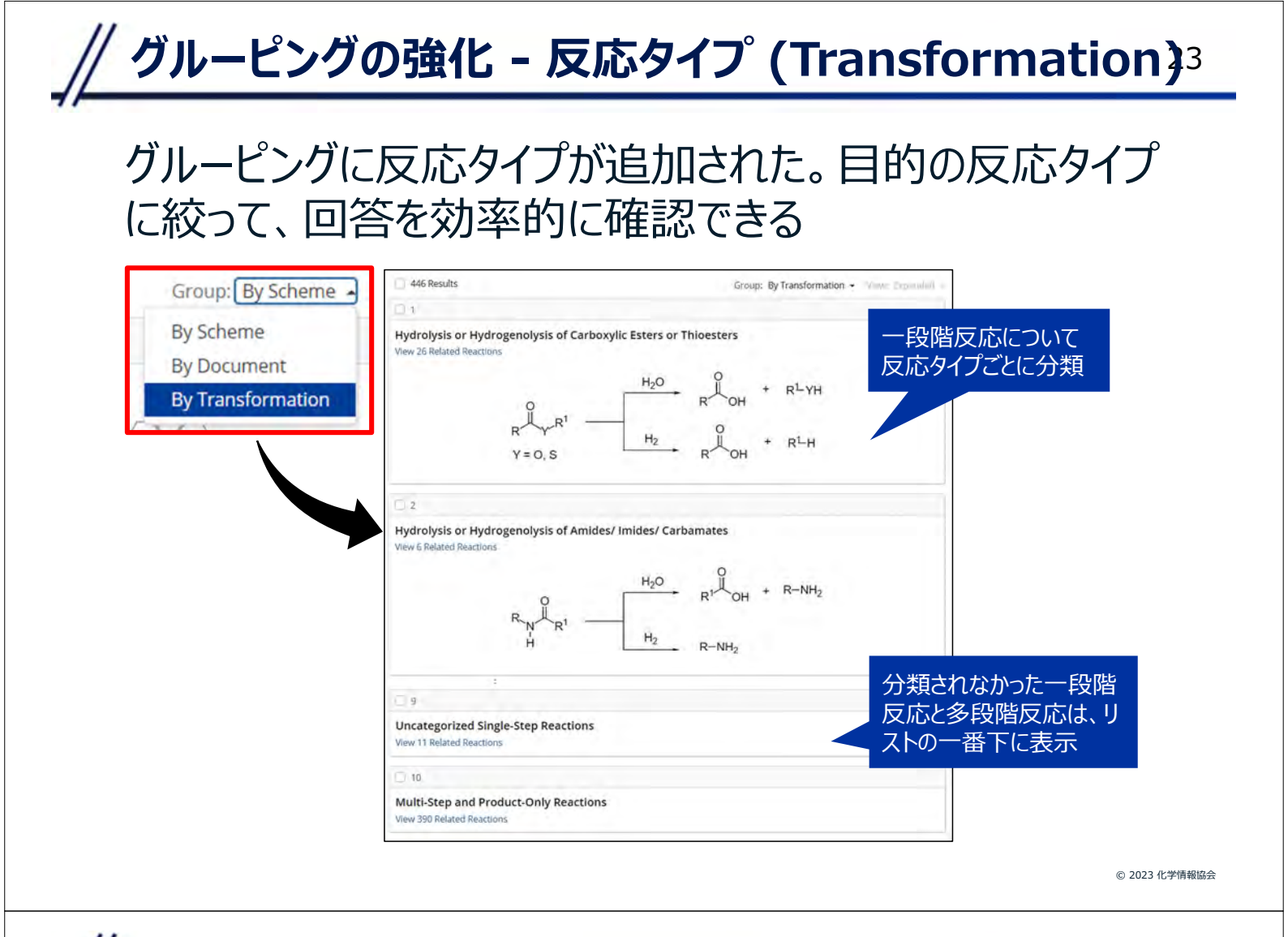

### / CAS Reaction Number の検索が可能に

24

#### CAS Reaction Number で検索するとその反応を含む 多段階反応を検索できる

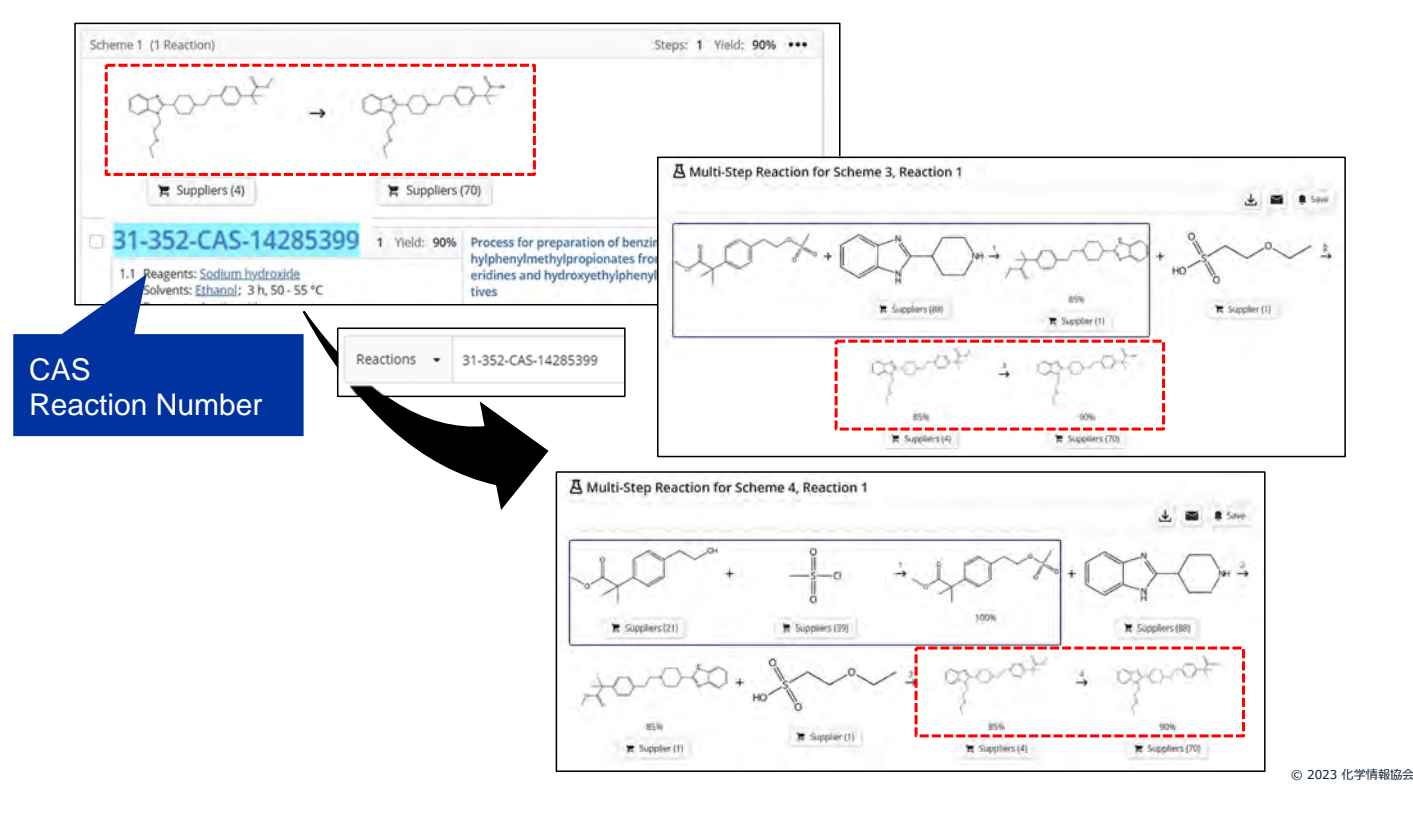

### Retrosynthesis の強化

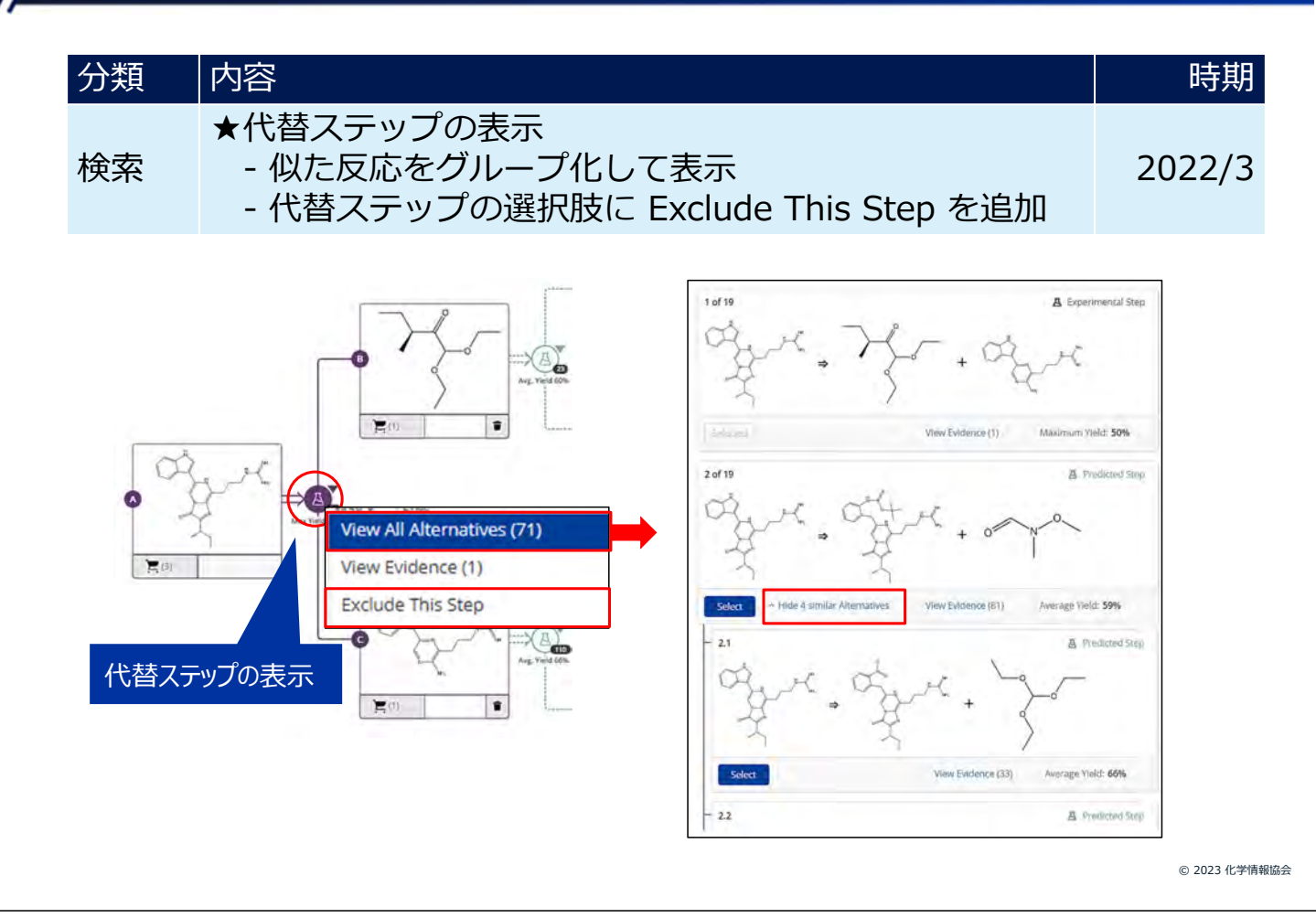

## Sequences の強化

Q

| 分類   | 内容                                                               | 時期               |  |  |  |
|------|------------------------------------------------------------------|------------------|--|--|--|
| 表示   | ★配列検索の表記を Biosequences から Sequences に<br>変更                      | 2023/1           |  |  |  |
| 検索   | ★配列検索上限を10万件に強化                                                  | 2023/1           |  |  |  |
|      | ★配列質問式入力に関する強化<br>- EMBL - GCG - Genbank 形式                      | 2022/11          |  |  |  |
|      | ★フィルターの強化 - Sequence Length (配列長) - Organisms (生物名)              | 2022/6<br>2022/1 |  |  |  |
|      | ★配列検索結果の共有                                                       | 2022/3           |  |  |  |
| 機能   | Sequences Search の結果に技術レポート (Report)<br>および電子出版 (Preprint) 情報を追加 | 2022/1           |  |  |  |
|      | 1,000 件以上の関連特許が存在する配列の<br>References ボタンがグレーアウトするよう変更            | 2022/5           |  |  |  |
|      | FASTA 形式のダウンロードが可能に                                              | 2022/3           |  |  |  |
| ★の項目 | ★の項目を資料に掲載                                                       |                  |  |  |  |

26

#### Sequences 検索画面

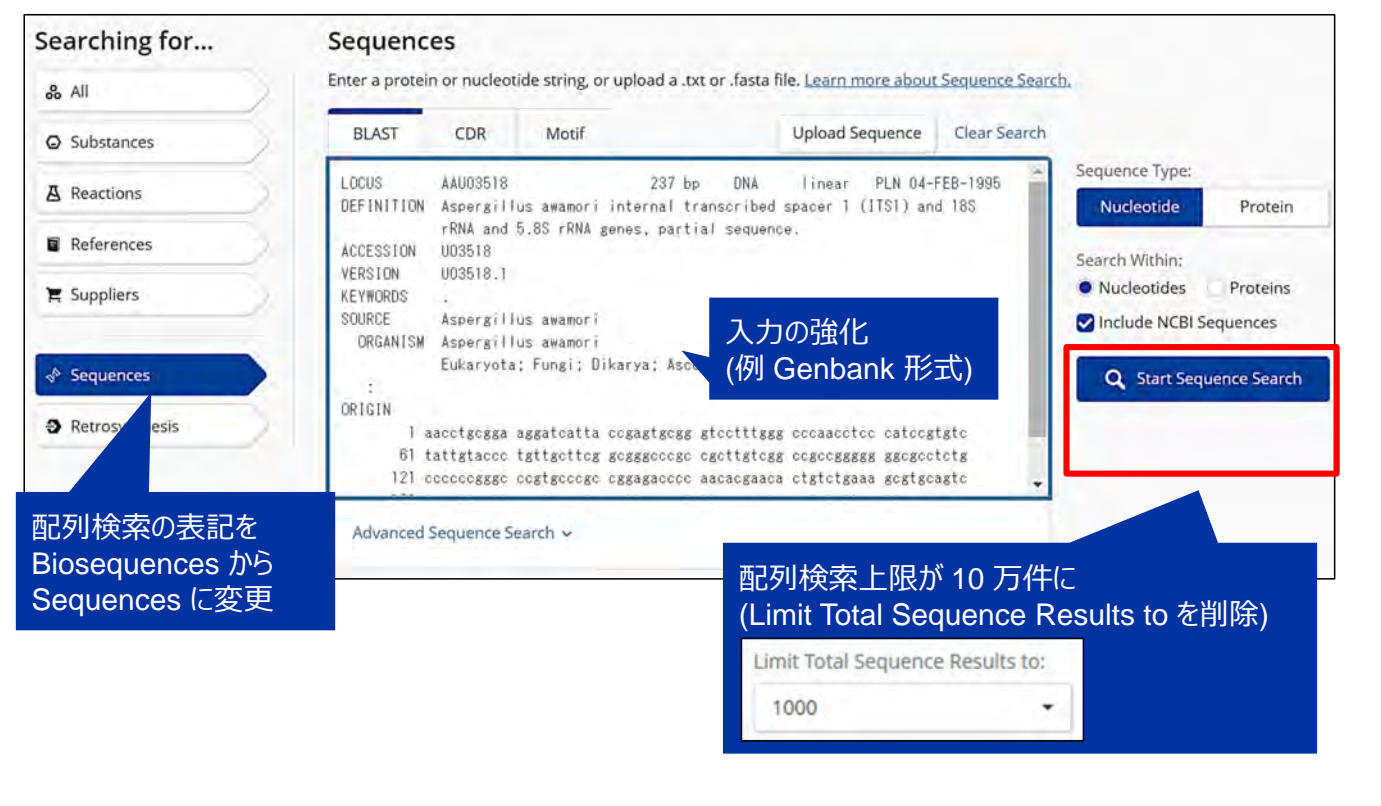

© 2023 化学情報協会

28

## // フィルターの強化 - 配列長・生物名

#### Sequences 検索結果画面

#### その他の強化

| 分類 | 内容                                                                                                    | 時期               |
|----|----------------------------------------------------------------------------------------------------|------------------|
| 表示 | 概要がわかりやすいヘッダー・タブの記載に                                                                                                    | 2022/6           |
|    | Alert と Saved のアイコン変更                                                                                                    | 2022/12          |
|    | 検索履歴 (History) 表示の強化                                                                                                    | 2022/1           |
| 機能 | ★Save All 機能の追加                                                                                                    | 2022/1           |
|    | ★Combine 機能の強化 <ul> <li>表示している検索結果と保存質問式・回答の演算</li> <li>保存した質問式同士を Combine した結果を<br/>さらに別の質問式や回答集合と Combine 可能に</li> </ul> | 2022/6<br>2022/1 |
|    | ダウンロード結果に回答番号を付与                                                                                                    | 2022/1           |
|    | ハイライト情報を含めたダウンロード                                                                                                    | 2022/3           |
|    | 詳細な検索履歴のダウンロード                                                                                                    | 2022/9           |
|    | Task History のダウンロード<br>- 構造質問式関連の内容の表示                                                                                    | 2022/3           |
|    | CAS STNext との連携機能の搭載                                                                                                    | 2022/6           |

★の項目を資料に掲載

## // Save All 機能の追加

Save Options で All answers を選択すると、最大 2 万件までの検索結果を回答集合として保存可能に

#### ● 回答にチェックをつけて SAVE する必要がなくなった

| Save and Alert | Save Results and Create Alert | ×                                        |
|----------------|-------------------------------|------------------------------------------|
|                | Name                          |                                          |
|                | Save Options                  | Alert Frequency                          |
|                | Query Only                    | No Alerts     As Available               |
|                | All Answers (Up to 20.000)    | Weekly<br>Monthly                        |
|                | Add Existing Tags (Optional)  |                                          |
|                | No tags defined               | 2 万件を超える回答の場合、                           |
|                | New Tag (Optional)            | 選択している並び順 (Sort) に<br>基づいて最初の 2 万件が保存される |
|                | Cancel                        |                                          |

30

© 2023 化学情報協会

## // Combine 機能の強化

#### 表示している検索結果と、保存した質問式・回答の 演算が可能に

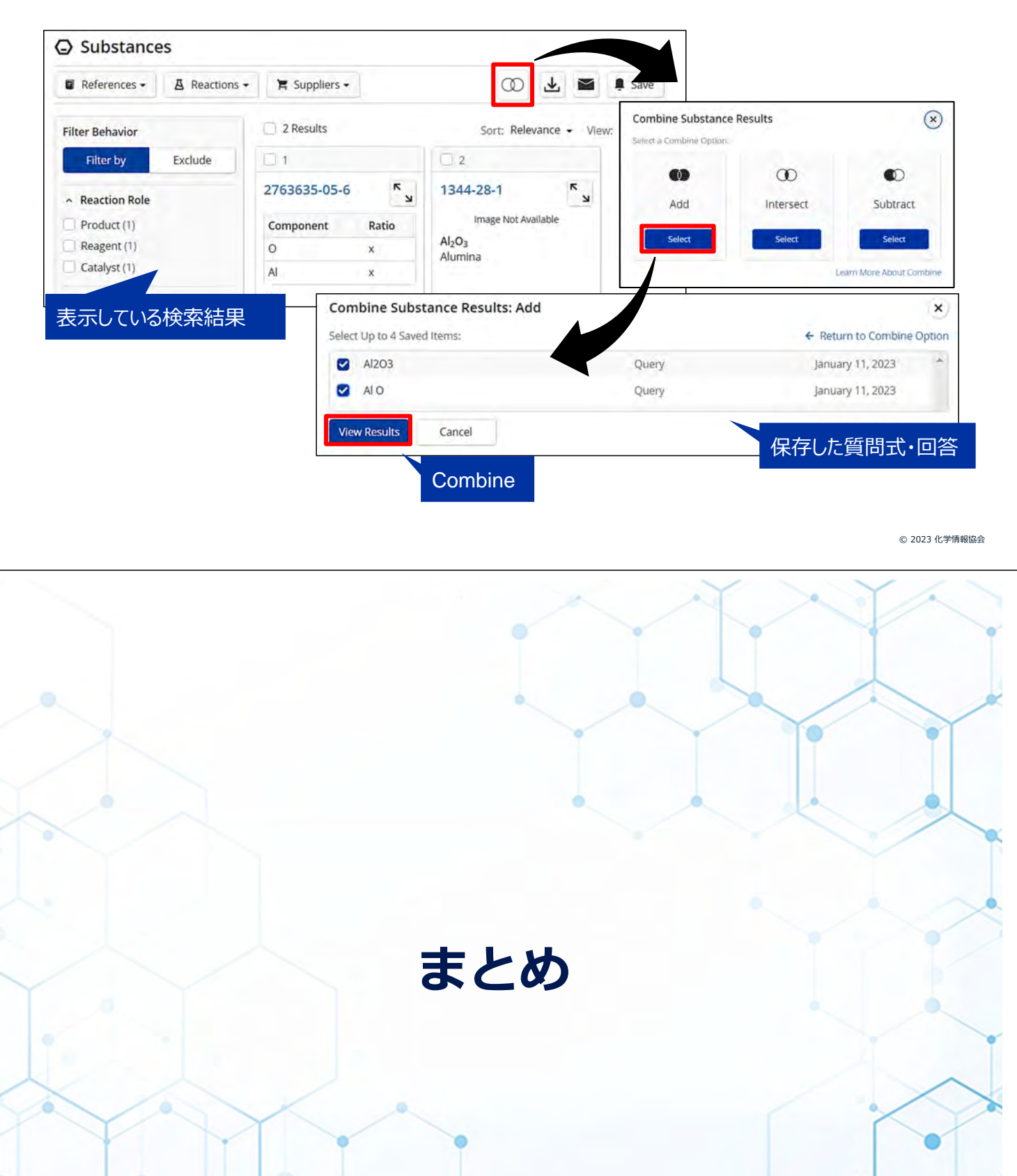

### 最新の強化は What's New で

まとめ

## What's New は強化をまとめたページ。画面右上の 💶 から確認できる

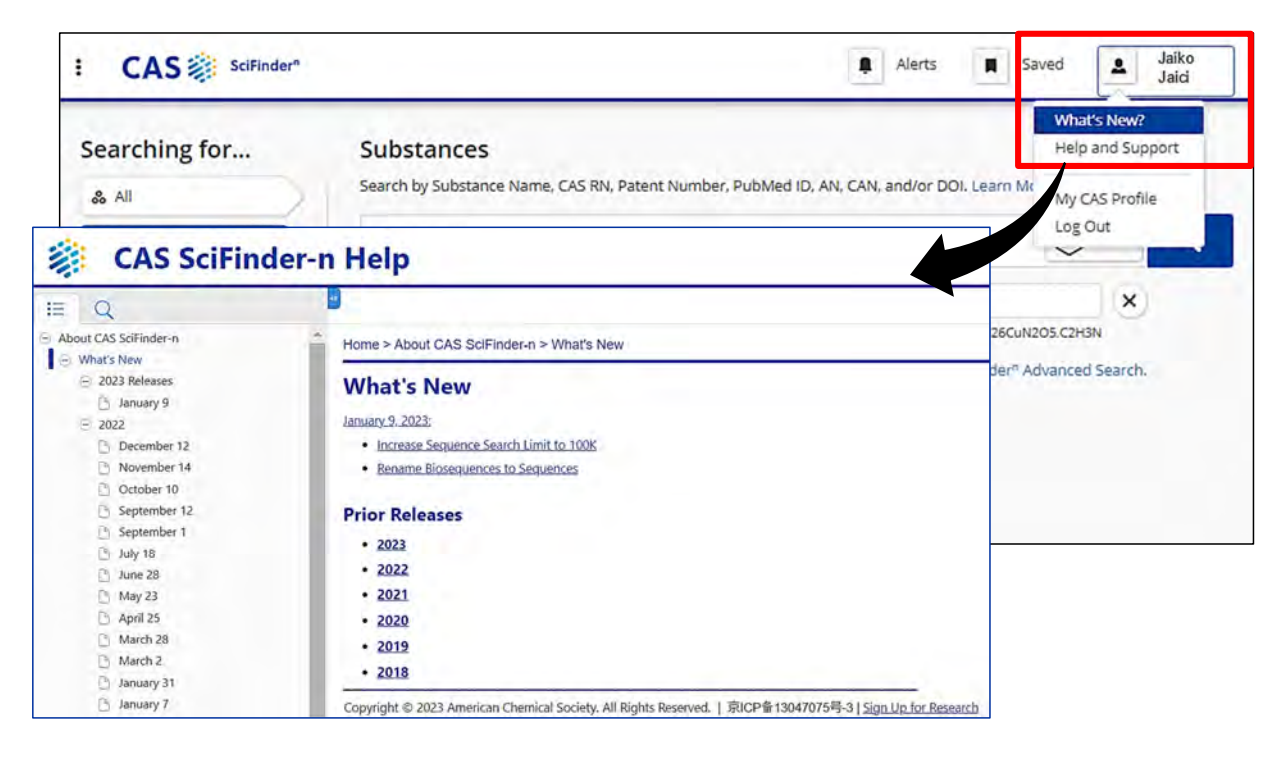

© 2023 化学情報協会

CAS SciFinder-n は使いやすいツールになるよう今後も 強化をおこないます。

今回ご紹介した強化の中には、ユーザーの声を反映させたものが多くあります。

お気づきの点、改善のご要望などありましたら、 ヘルプデスクまで!

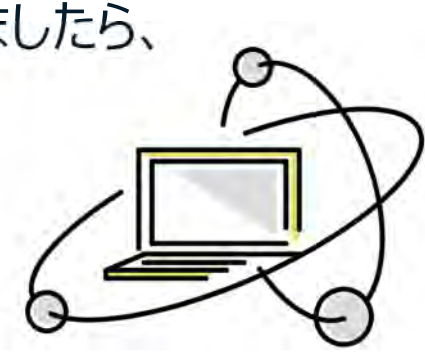